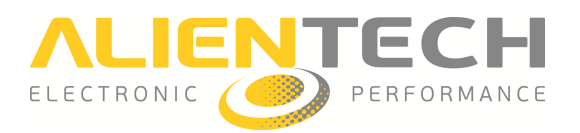

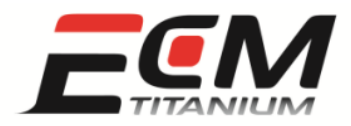

## ECM Titanium Quickstart

Wenn Sie ECM Titanium zum ersten Mal auf Ihrem PC ausführen:

- stecken Sie den ECM Titanium-Stick in die USB-Buchse Ihres PC ein.
- bestimmen und installieren Sie die Treiber: je nach verwendetem Betriebssystem, kann der Vorgang leicht variieren.

## Windows Vista oder 7

Wenn Ihr PC mit dem Internet verbunden ist, beginnt die automatische Online-Treibersuche, sobald der USB-Stick angeschlossen wurde. Falls der Treiber nicht gefunden wird, muss der Treiberpfad "**x:\picodisk\driver\_titanium**" eingegeben werden (als Name der PC-Komponente anstelle von "x").

- Nach Abschluss dieses Vorgangs, installiert Ihr PC die Treiber in wenigen Minuten.
- Nach abgeschlossener Installierung, wird die Software *ECM Titanium* gestartet; so sind Sie in kürzester Zeit operativ.

## Windows XP mit Service Pack 3

Wählen Sie manuell den Treiber aus, indem Sie folgenden Pfad eingeben:

x:/picodisk/driver\_titanium (als Name der PC-Komponente anstelle von "x").

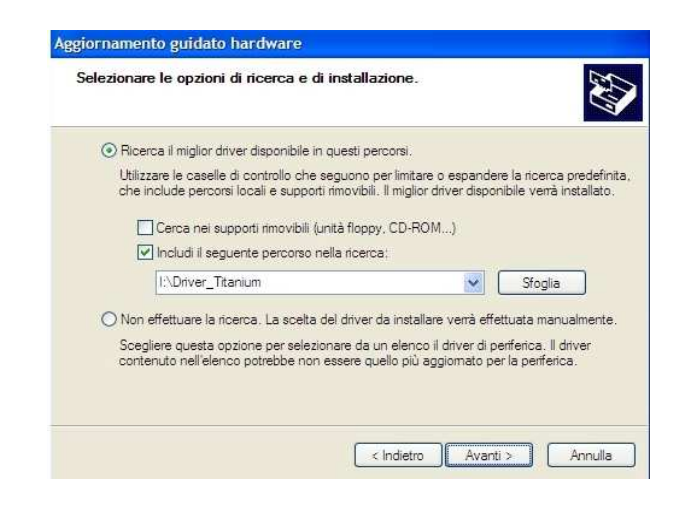

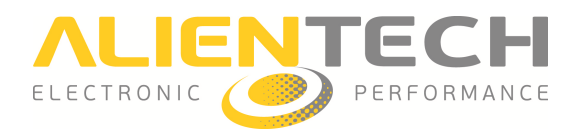

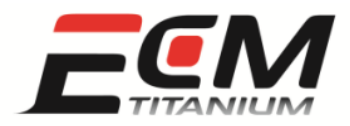

**Wichtiger Hinweis:** Es wurden Probleme bezüglich der Kompatibilität mit den Betriebssystemen von Windows XP SP 3 mit orientalischen Zeichen festgestellt. Daher garantieren wir nicht dafür, dass die Software *ECM Titanium* auf diesem PC-Typ korrekt funktioniert.

Wir empfehlen Ihnen, auch die Software *ECM Titanium Management Tool* auf Ihrem PC zu installieren, da sie, neben zahlreichen anderen Funktionen, den Start der Software *ECM Titanium* ermöglicht, ohne dass dabei jedes Mal das Fenster *Autoplay* oder *Windows Explorer* <sup>®</sup> aufgerufen werden muss.

## <u>Registrierung des Tools</u>

Ab dem ersten Ausführen der Software ECM Titanium, und bis zum erfolgreichen Abschluss des Vorgangs, erscheint die Anfrage zur Registrierung des Tools, um die Garantie zu erhalten und die zugehörigen Internet-Dienste zu aktivieren.

**Wichtiger Hinweis**: Zur Bestätigung der Registrierung ist die Eingabe einer gültigen E-Mail-Adresse erforderlich. Alle Felder sind Pflichtfelder.

| Firmenname oder                                     | Vor- und Nachname                                                 |                                                                |
|-----------------------------------------------------|-------------------------------------------------------------------|----------------------------------------------------------------|
| Adresse                                             |                                                                   |                                                                |
| Land                                                | Stadt                                                             | PLZ                                                            |
| Lingua                                              | Telefon                                                           | Achtungi Es ist die Eingabe eine                               |
| E-Mail (Bitte geben Sie eine gültige E-Mail-Adresse |                                                                   | ein) gültigen E-Mail-Adresse<br>erforderlich: Die Zugangsdaten |
| E-Mail bestätigen                                   |                                                                   | S.r.I. werden an die Mailbox der<br>angegebenen E-Mail-Adresse |
| Alle Felder sind I                                  | <b>?flichtfelder</b><br>schutzerklärung (Gesetzesverordnung D.Los | gesendet.                                                      |
|                                                     |                                                                   | bbrechen                                                       |

Bei Änderungen bezüglich der angegebenen E-Mail-Adresse oder Telefonnummer, können Sie die entsprechenden Daten über den Bereich *Ihr Profil* in der Alientech-Datenbank (<u>https://databank.alientech.to/</u>) bearbeiten.